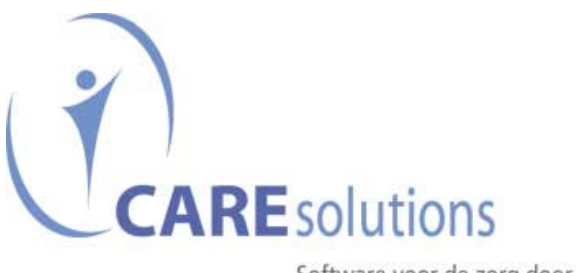

Software voor de zorg door de zorg, dat verschil merk je!

# Handleiding CDV WZM

## 1. Boekhoudcodes (via codes)

Pas code aan en maak ook een extra code aan voor vervoer .

Voor vervoer dien je een nieuwe code aan te maken dus geen blauwe speciale code. Bewaar.

| Codes Categorieën | Link registraties                  |                                                                                                    |                         |
|-------------------|------------------------------------|----------------------------------------------------------------------------------------------------|-------------------------|
| <b>_</b>          |                                    |                                                                                                    | 0 0 0                   |
| Naam code         | Prijs Categorie                    | Berekening:                                                                                                    |                         |
| CAF               | 0,00 Uitgaven                      | Per stuk                                                                                                    |                         |
| CDVM              | 2,50 Uitgaven                      | Litrave                                                                                                    |                         |
| DIV               | 0,00 Uitgaven                      | Groepering                                                                                                    |                         |
| DOK               | 0,00 Uitgaven                      | Niet groeperen op factuur                                                                                      |                         |
| DRANK             | 0,50 Uitgaven                      | Voorschot?                                                                                                    |                         |
| Huur              | 45,00 Verblijf                     | ✓ Vaste prijs?                                                                                                 |                         |
| KA                | 40,16 Uitgaven                     | <ul> <li>Huisvestingskosten? (voor individuele kostennota)</li> <li>Opnemen in boekhoudkundig saldo</li> </ul> |                         |
| KAP               | 0,00 Uitgaven                      | Berekening zoals Riziv aanwezigheid                                                                            |                         |
| KIN               | 0,00 Verblijf                      | Korting vanaf dag: 0 🖨 Bedrag korting: 0,00 🗸                                                                  |                         |
| KINC              | -0,31 Inkomsten                    | Rekening boekhouding: Rekening boekhouding zakgeld:                                                            |                         |
| KOR               | 4,00 Inkomsten                     |                                                                                                    |                         |
| MAN               | 0,00 Uitgaven                      | Kostenplaats:                                                                                                  |                         |
|                   | 4,50 Verblijf                      | T Vester deservis la tra Mar els Marter marca                                                                  |                         |
| MED               | 0,00 Uitgaven                      | Rostendrager is netzelide als klantnummer<br>Beschrijving                                                      |                         |
| OV                | 0,00 Verblijf                      | Nederlands                                                                                                    |                         |
| OVM               | 0,00                               | Maaltijd CDV                                                                                                   |                         |
| OVV               | 0,00                               | Frans                                                                                                    |                         |
| PE                | 0,00 Inkomsten                     |                                                                                                    |                         |
| PED               | 0,00 Uitgaven                      | Turse verbliff                                                                                                 |                         |
| TAND              | 0,00 Uitgaven                      | Aantai personen.                                                                                               |                         |
| test              | 0,00 Uitgaven                      | Gekoppelde pseudocode (individuele kosteninota).                                                               |                         |
| TM                | 0,00 Uitgaven                      |                                                                                                    |                         |
| TV                | 3,00 Uitgaven                      |                                                                                                    |                         |
| VERV              | 10,00 Uitgaven                     |                                                                                                    |                         |
| wa                | 0,00 Uitgaven                      |                                                                                                    | νą.                     |
| WIN               | 0,00 Uitgaven                      |                                                                                                    |                         |
| ZA                | 85,00 Persoonlijk                  |                                                                                                    |                         |
|                   | Voorschot codes                    |                                                                                                    |                         |
| Code beëindigen   | Speciale codes<br>Beëindigde codes |                                                                                                    | OK (F10) Annuleren (F8) |

# 2. Afdelinen en kamers (via instellingen)

| electeer hier | het gewenste onderdeel | : Afdelingen & kamers | ;              | -                |         |              |          |
|---------------|------------------------|-----------------------|----------------|------------------|---------|--------------|----------|
|               | 0 6                    |                       |                |                  |         |              |          |
| Afdeling      |                        |                       |                |                  |         |              |          |
| kkkkkk        |                        |                       |                |                  |         |              |          |
| Groep 2       |                        | =                     |                |                  |         |              |          |
| Groep 3       |                        |                       |                |                  |         |              |          |
| Groep 4       |                        |                       |                |                  |         |              |          |
| Groep 5       |                        |                       |                |                  |         |              |          |
| Test 1        |                        |                       |                |                  |         |              |          |
| Test 2        |                        |                       |                |                  |         |              |          |
| Test 3        |                        |                       |                |                  |         |              |          |
| S Afdruk      | ken Export na          | ar Excel              |                |                  | 0       |              | ٢        |
| Kamer         | Afdeling               | Capaciteit            | Code 1 bewoner | Code >1 bewoners | Soort   | Kortverblijf | Acti     |
| K01           | Zonnebloem             | 10                    |                |                  | Dagzaal |              |          |
| K40           | Groep 3                | 5                     |                |                  | Dagzaal |              | <b>V</b> |
| Test 1        | Test 1                 | 1                     |                |                  | Dagzaal |              | V        |
|               |                        |                       |                |                  |         | <i>⊊</i>     |          |
|               |                        |                       |                |                  |         |              |          |

Maak afdeling en/of kamers aan, capaciteit kan je manueel aanpassen naar vb. 20

# 3. Toelatingen (via bewonersdossier)

Ga naar bewonersdossier. Zet je toelatingen op "F".

| Woon- zorgina        | -              |                     |                                                                                                    |                                   |         |                   |           |                  |                       |               |       |
|----------------------|----------------|---------------------|----------------------------------------------------------------------------------------------------|-----------------------------------|---------|-------------------|-----------|------------------|-----------------------|---------------|-------|
| Test bewo<br>Test 1  | ner CDV Te     | est                 |                                                                                                    |                                   | Bev     | jo<br>vonerslijst | (F3) Zoe  | ken op<br>ken op | ) klantnr:<br>) naam: | :             |       |
| Administratie        | f-1 Administra | atief-2 Mutualiteit | Toelatingen                                                                                                    | Boekhoudco                        | odes A  | anwezighe         | den OCMV  | / Zakg           | eld Der               | de betalers D | ocMan |
| <b>F</b>             | Agenda         |                     | Afdrukken                                                                                                    | Katz                              | score   | 0                 |           |                  | 0                     | 0             | 0 0   |
| Begin                | ⊽ Einde        | Toelating           | Aanvraag<br>verstuurd op                                                                                                    | Kortv                             | erblijf | Akkoord           | Datum akk | oord E           | Begin KV              | Einde k       | V     |
| ▶ 01/09/2011         |                | F                   | 03/10/2011                                                                                                    |                                   |         |                   |           |                  |                       |               |       |
|                      |                |                     |                                                                                                    |                                   |         |                   |           |                  |                       |               |       |
| Verwijderde<br>Begin | e toelatingen  | Toelating           | Aanvers                                                                                                    | vraag<br>tuurd op                 | Akkoord | d Datu            | m akkoord | Verwijd          | derd                  | Verwijderd do | or    |
| Verwijderde<br>Begin | e toelatingen  | Toelating           | Aanvers<br><g< td=""><td>vraag<br/>tuurd op<br/>ieen gegeven</td><td>Akkoord</td><td>d Datu<br/>ikbaar&gt;</td><td>m akkoord</td><td>Verwijc</td><td>derd</td><td>Verwijderd do</td><td>or</td></g<> | vraag<br>tuurd op<br>ieen gegeven | Akkoord | d Datu<br>ikbaar> | m akkoord | Verwijc          | derd                  | Verwijderd do | or    |

### 4. <u>CDV</u>

Ga naar Codes in CDV.

- 1. Maak rubrieken zoals hele dagen, halve dagen of maaltijden en bewaar.
- 2. Haal de codes binnen die automatisch worden gefactureerd (door aanmaak code in Codes)

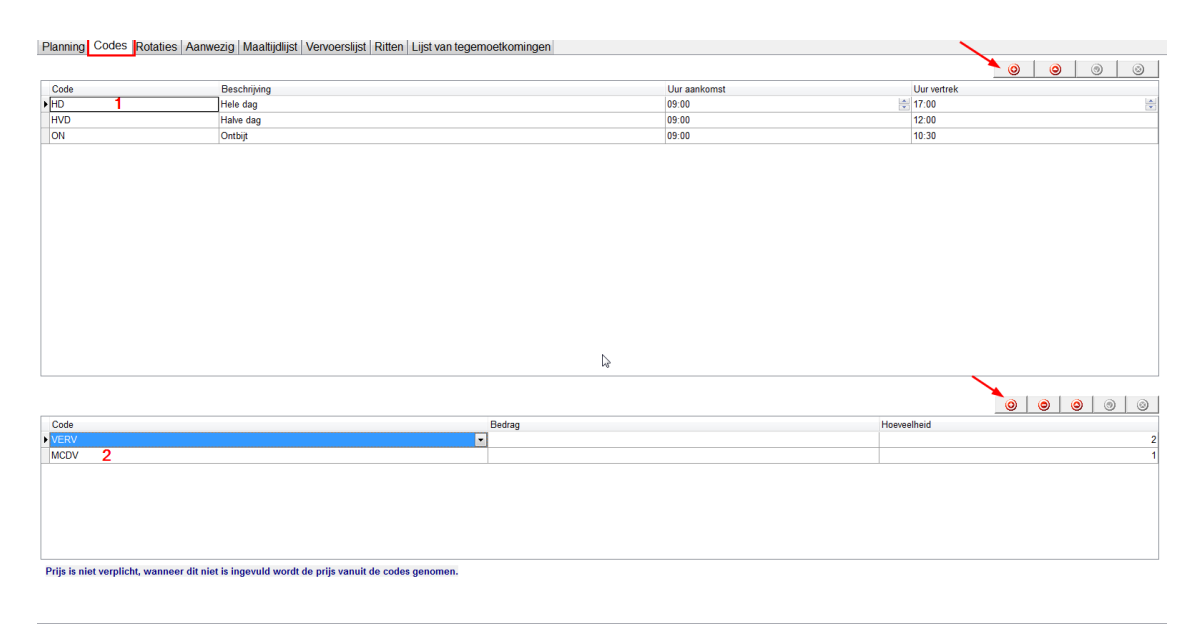

### 5. <u>Ritten</u>

Breng hier je wagens in.

| Planning Codes Rotaties Aanwezig Maaltijdlijst Vervoerslijst Ritten Lijst va | n tegemoetkomingen                                                                                              |
|------------------------------------------------------------------------------|----------------------------------------------------------------------------------------------------|
|                                                                              |                                                                                                    |
| Omschrijving rit                                                             |                                                                                                    |
| BUSJE 612 BTC                                                                |                                                                                                    |
| KANGOO VPZ 647                                                               |                                                                                                    |
| TEST BUSJE 888 PPP                                                           |                                                                                                    |
|                                                                              |                                                                                                    |
|                                                                              |                                                                                                    |
|                                                                              |                                                                                                    |
|                                                                              |                                                                                                    |
|                                                                              |                                                                                                    |
|                                                                              |                                                                                                    |
|                                                                              |                                                                                                    |
|                                                                              |                                                                                                    |
|                                                                              |                                                                                                    |
|                                                                              |                                                                                                    |
|                                                                              |                                                                                                    |
|                                                                              |                                                                                                    |
|                                                                              |                                                                                                    |
|                                                                              | N                                                                                                    |
|                                                                              | 1997 - 1997 - 1997 - 1997 - 1997 - 1997 - 1997 - 1997 - 1997 - 1997 - 1997 - 1997 - 1997 - 1997 - 1997 - 1997 - |
|                                                                              |                                                                                                    |
|                                                                              |                                                                                                    |
|                                                                              |                                                                                                    |
|                                                                              |                                                                                                    |
|                                                                              |                                                                                                    |
|                                                                              |                                                                                                    |
|                                                                              |                                                                                                    |
|                                                                              |                                                                                                    |
|                                                                              |                                                                                                    |
|                                                                              |                                                                                                    |
|                                                                              |                                                                                                    |
|                                                                              |                                                                                                    |
|                                                                              |                                                                                                    |

#### 6. <u>Rotaties</u>

Selecteer de juiste bewoner en maak een rotatie aan voor een maand of een jaar. Van ... tot ... aantal dagen in rotatie: 7

Selecteer de juiste code in de rotatie, vb op maandag, woensdag en vrijdag van een week. Zo weet het systeem dat een bewoner gedurende gans de geselecteerde periode op die bepaalde dagen gefactureerd mag worden.

Je kan maar één code selecteren per dag. De vervoerskosten zullen bepaald worden in de planning.

| Planning Codes Rotaties A                     | anwezig Maaltijdlijst Vervoersli    | jst Ritten Lijst van tegemoetko | mingen |                         |      |      |     |
|-----------------------------------------------|-------------------------------------|---------------------------------|--------|-------------------------|------|------|-----|
| Test bewoner CDV Test                         | - 1                                 |                                 |        |                         |      | 0 0  | 0   |
| Vanaf                                         |                                     | Tot en met                      |        | Aantal dagen in rotatie |      |      |     |
| ▶ 1/09/2011                                   |                                     | - 2/09/2011                     |        | -                       |      |      | 7 😂 |
| 1                                             |                                     |                                 |        | 5                       |      |      | 1 💌 |
| 1                                             | 2                                   | 3                               | 4      | 5                       | 6    | 7    |     |
| (do)                                          | (VT)                                | (za)                            | (zo)   | (ma)                    | (di) | (wo) |     |
| ON                                            | HD                                  |                                 |        |                         |      |      |     |
| Dubbelklikeerst op een code, link<br>Selectie | er muisklik om toe te voegen, recht | erklik om te verwijderen.       |        |                         |      |      |     |

## 7. <u>Planning</u>

Controleer eerst de juiste bewoner.

Dubbel klik op datum en maak je planning aan met vervoer al dan niet.

Bij het invullen van vervoer zal dit door de code "Vervoer" worden gefactureerd.

| Planning Codes   Rotaties   Aanwezig | Maaltijdlijst Vervoerslijst Ritten Lijst van tegemoetkomingen  |                                            |
|--------------------------------------|----------------------------------------------------------------|--------------------------------------------|
| Test bewoner CDV Test 🔹              | Test bewoner CDV Test - 1/09/2011                              |                                            |
| maandag<br>augustus, 29              | dinse Oorspronkelijk gepland als: ON                           | Oorspronkelijke rotatie gebruiken          |
|                                      | ON -                                                           |                                            |
|                                      | Residentie De Vlamme BVBA 🗸                                    |                                            |
| 5                                    | 🛛 Vervoer bij ophalen                                          | Vervoer bij terugbrengen                   |
|                                      | Ophalen                                                        | Ophalen                                    |
| 12                                   | Tijdstip: Rit:                                                 | Tijdstip: Rit:<br>17:00 TEST BUSJE 888 PPP |
|                                      | Straat en huisnummer:                                          | Straat en huisnummer:                      |
|                                      | Kloosterstraat 74                                              | Kloosterstraat 74                          |
|                                      | Postcode en gemeente:                                          | Postcode en gemeente:                      |
| 19                                   | 9150 Rupelmonde                                                | 9150 Rupelmonde                            |
|                                      | Opmerkingen:                                                   | Opmerkingen:                               |
|                                      | rolstoel meebrengen                                            |                                            |
| 26                                   |                                                                |                                            |
|                                      | Image: Second systemImage: Second systemAnnuleren (F8)OK (F10) |                                            |

#### 8. Controle lijst aanwezigen

Hier kan je aanwezigen per dag controleren alsook verwijderen per dag door "zie pijltje".

| Planning Codes Rotaties Aanwezig | Maaltijdlijst Vervoerslijst Ritten | Lijst van tegemoe | tkomingen    |            |              |             |         |
|----------------------------------|------------------------------------|-------------------|--------------|------------|--------------|-------------|---------|
| Aanwezig op 9/11/2011 -          | Entiteit: Residentie De Vlan       | nme BVBA          | -            |            |              | 👌 Afd       | Irukken |
| Bewoner                          |                                    | Code              | Beschrijving | Datum      | Uur aankomst | Uur vertrek | ×       |
| Claes (CDV) Veerle               |                                    | HD                | Hele dag     | 09/11/2011 | 09:00        | 17:00       | 2       |
|                                  |                                    |                   |              |            |              |             | 1       |

#### 9. Lijst tegemoetkomingen

Lijst tegemoetkomingen kan enkel afgedrukt worden door invullen van verantwoordelijke en op voorwaarde dat bewoner zijn toelating op "F" staat. Zie punt 3 toelatingen.

| Woon- zorgmanagement Ru: | sthuis Weltevree vzw - Centrum dagverzorging                                 |             |
|--------------------------|------------------------------------------------------------------------------|-------------|
| Planning Codes Rota      | aties Aanwezig Maaltijdlijst Vervoerslijst Ritten Lijst van tegemoetkomingen | <u> </u>    |
| Startdatum:              | 1/11/2011 -                                                                  | 🔪 Afdrukken |
| Einddatum:               | 30/11/2011 -                                                                 |             |
| Verantwoordelijke:       | Mevrouw X                                                                    |             |
| Entiteit:                | Residentie De Vlamme BVBA                                                    |             |
|                          |                                                                              |             |

| Aanvraagforn<br>rechthebbender                                              | nulier voor een tegemoetk<br>n die in een centrum voor o                                                                          | oming in de reiskosten vo<br>dagverzorging zijn opgeno                                                          | or<br>men                          |
|-----------------------------------------------------------------------------|----------------------------------------------------------------------------------------------------|----------------------------------------------------------------------------------------------------|------------------------------------|
| (met toepassing van artikel)<br>verplichte verzekering voor                 | 2 van het Koninklijk Besluit van 12 oktober 20<br>geneeskundige verzorging en uifkeringen teg<br>opgenomen zijn in een œntrum voo | 010 tot vaststelling van de voorwaarden waar<br>emoetkomt in de reiskosten van rechthebbei<br>r dag verzorging) | onder de<br>nden die               |
| lk, ondergetekende, <b>Mevro</b><br>verantwoordelijke van het hier          | ouw X<br>ronder vermelde centrum voor da                                                                                          | (naam<br>igverzorging:                                                                                          | en voornaam),                      |
| Naam: Rusthuis Welf                                                         | evree vzw                                                                                                    |                                                                                                    |                                    |
| Adres: Santvoortbee                                                         | klaan 25, 2100 Deurne                                                                                                    |                                                                                                    |                                    |
| RIZIV-nr:                                                                   |                                                                                                    |                                                                                                    |                                    |
|                                                                             |                                                                                                    |                                                                                                    |                                    |
| Verklaardat <sup>1</sup> :                                                  |                                                                                                    |                                                                                                    |                                    |
| Naam en Voornaam van de r                                                   | echthebbende: Claes (CDV)                                                                                                    | ) Veerle                                                                                                    |                                    |
| INSZ-nummer van de rechthe                                                  | bbende: 431106 278 37                                                                                                    |                                                                                                    |                                    |
| Adres van de rechthebbende                                                  | Vredestraat 77, 2600 E                                                                                                    | Berchem                                                                                                    |                                    |
| Beantwoordt aan de vereiste<br>Tijdens de maand <b>11 / 20</b><br>verbleef. | voorwaarden om in een centrum<br>) <b>11 (</b> maand er                                                                           | voor dagverzorging <sup>2</sup> te worden o<br>n jaar) in het voormelde centrum                                 | opgenomen.<br>I voor dagverzorging |
| Precieze datum(s) van de da<br>wordt aangevraagd:                           | gen gedurende de verblijfsperio                                                                                                   | ode, waarvoor een tegemoetko                                                                                    | ming in de reiskosten              |
| 01/11/2011                                                                  | 08/11/2011                                                                                                    | 15/11/2011                                                                                                    | 22/11/2011                         |
| 02/11/2011                                                                  | 09/11/2011                                                                                                    | 16/11/2011                                                                                                    | 23/11/2011                         |
| 03/11/2011                                                                  | 10/11/2011                                                                                                    | 17/11/2011                                                                                                    | 24/11/2011                         |